### 第1章 業者情報管理(新規登録)

### 初めて利用するための事前設定の案内

## 業者情報登録の流れ

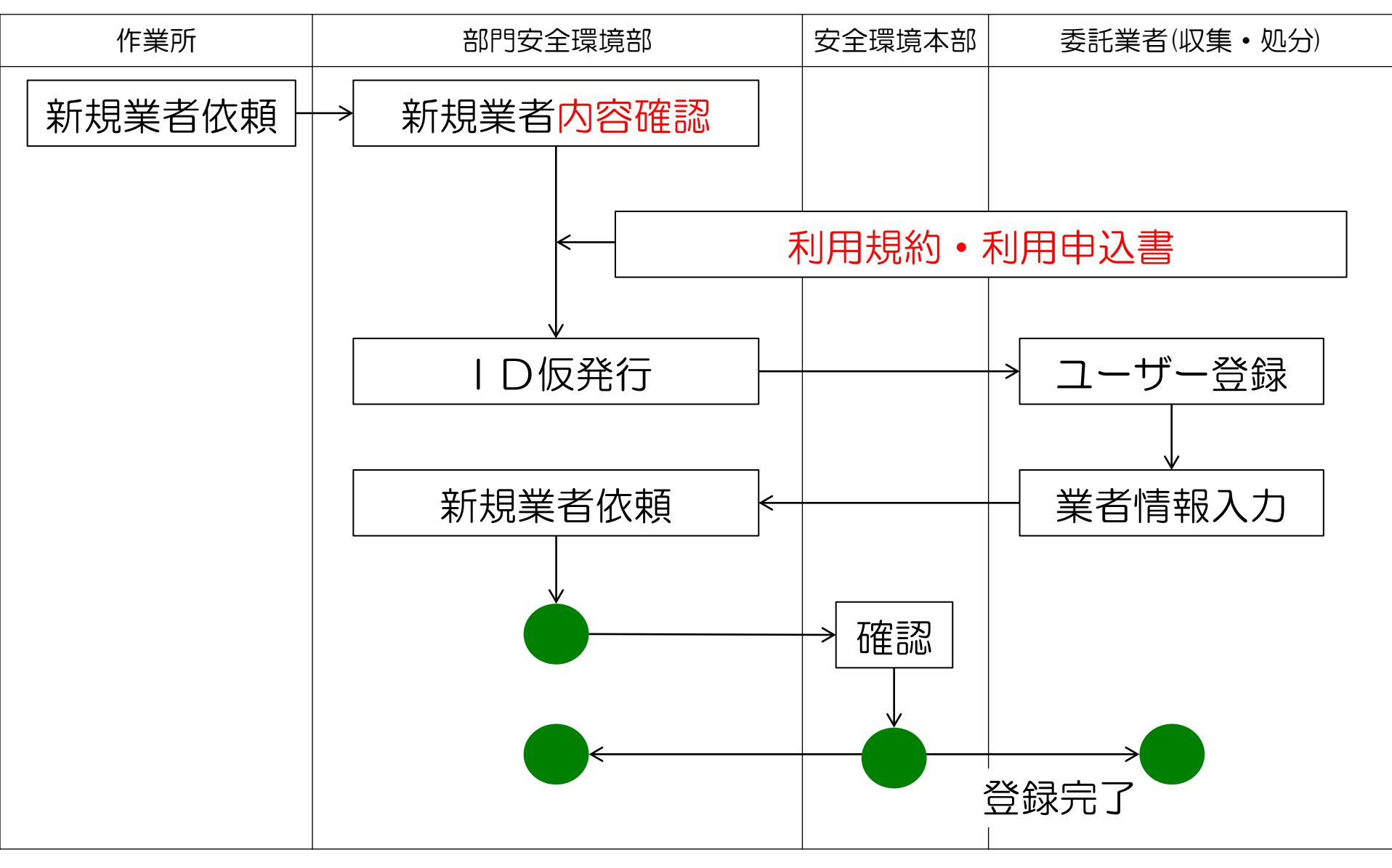

# 利用規約と利用申込

清水建設㈱建設副産物管理システムを利用される場合は、利用規約を 承諾の上、利用申込書を支店安全環境部に提出してください。 手続きに概最大1ケ月位かかります (電子マニフエストを利用しない場合は1週間以内)。 【当システムは紙マニフエストでの業務も可能です。】

> 制定:平成25年1月10日 清水建設株式会社安全環境本部

清水建設㈱建設副産物管理システム 利用規約

第1条 本規約の適用範囲

本規約は、清水建設㈱建設創産物管理システム(以下「当システム」という。) の利用者に適用する。

### 第2条 当システムの利用条件

- (1)当システムの利用時間及び操作方法等の具体的事項は、別途清水建設構建 設副産物管理システム「業務マニュアル」に定めるものとし、利用者はそれに従うものとする。
- (2)当システムの利用料は無償とする。ただし、当システムを利用するために 必要な機器等の準備に係る費用及び公益財団法人日本産業廃業物処理振興 センター情報処理センター(以下「JWNET」という。)に関わる諸費 用は利用者が負担するものとする。
- (3)当システムのうち「シミズ電子マニフェストシステム」を利用する場合は、 あらかじめJWNETに産業廃業物収集運搬業者として登録していなけれ ばならない。

### 第3条 知的財産権

当システムが利用者に提供する一切のプログラム又はその他の著作物に関する 著作権等の知的財産権(以下「知的財産権」という。)は、特に明記しない限り、 清水建設株式会社(以下「当社」という。)に帰属する。

### 第4条 利用申込及び利用者登録

- (1)当システムの利用を希望する者は、別添1の利用申込書に必要事項を記載 のうえ当社に提出する。なお、JWNET加入者は、申込書の所定欄に加 入者番号等を記入のうえ、JWNET加入者証の写しを添付しなければな らない。
- (2)当社は前項の申込書及び添付書類を受領後、当社と別途建設廃棄物処理委 託契約又は建設廃棄物処理委託(包括契約)基本契約が締結済であること を確認のうえ、当システム利用者として登録する。
- (3)申込者が「シミズ電子マニフェストシステム」を利用する場合は、第1項

1

| 345-1-20-20-3 | 此志会社 | (All the |
|---------------|------|----------|
| 百水建設          | 木式云红 | 個里里      |

別添1

### 清水建設㈱建設副産物管理システム 利用申込書

当社は別途定める利用規約を承諾のうえ、本システムを利用したく申し込みます。

| -<br>1. 収集運搬者                                      | 屋<br>(許可<br>担当:                                                                       | 回有番号<br>番号の下6株<br>目当者名<br>者FAX番号                                                            | i)                                                                                                    |                                                                                                    | E                                                                                                    | ip                                                                                                    |
|----------------------------------------------------|---------------------------------------------------------------------------------------|---------------------------------------------------------------------------------------------|----------------------------------------------------------------------------------------------------|----------------------------------------------------------------------------------------------------|----------------------------------------------------------------------------------------------------|----------------------------------------------------------------------------------------------------|
| -<br>-<br>1. 収集運搬者                                 | <b>虚</b><br>(許可<br>担当:                                                                | 回有番号<br>番号の下6杯<br>目当者名<br>者FAX番 <sup>:</sup>                                                | i)<br>寻                                                                                                    |                                                                                                    |                                                                                                    |                                                                                                    |
| -<br>-<br>1. 収集運搬者                                 | <b>暦</b><br>(許可<br>担当:                                                                | 回有番号<br>番号の下6桁<br>目当者名<br>者FAX番 <sup>4</sup>                                                | i)                                                                                                    |                                                                                                    | E                                                                                                    | ф<br>                                                                                                    |
|                                                    | <b>虚</b><br>(許可<br>担当                                                                 | 回有番号<br>番号の下6桁<br>目当者名<br>者FAX番 <sup>4</sup>                                                | i)                                                                                                    |                                                                                                    |                                                                                                    |                                                                                                    |
| 1. 収集運搬者                                           | 团<br>(許可<br>担当 <sup>3</sup>                                                           | 回有番号<br>番号の下6桁<br>目当者名<br>者FAX番号                                                            | i)                                                                                                    |                                                                                                    |                                                                                                    |                                                                                                    |
| 1. 収集運搬者                                           | 担当                                                                                    | 旦当者名<br>者FAX番 <sup>級</sup>                                                                  | ₽                                                                                                    |                                                                                                    |                                                                                                    |                                                                                                    |
| 1. 収集運搬者                                           | 担当                                                                                    | 者FAX番                                                                                       | ₽                                                                                                    |                                                                                                    |                                                                                                    |                                                                                                    |
| 1. 収集運搬者                                           |                                                                                       |                                                                                             |                                                                                                    |                                                                                                    |                                                                                                    |                                                                                                    |
| 1. 収集運搬者                                           |                                                                                       |                                                                                             |                                                                                                    |                                                                                                    |                                                                                                    |                                                                                                    |
|                                                    |                                                                                       |                                                                                             | 2. :                                                                                                    | 処分業                                                                                                    | 者                                                                                                    |                                                                                                    |
| JWNET加入者番号                                         |                                                                                       | JW                                                                                          | ΝΕΤ加                                                                                                    | 入者番                                                                                                    | <del>9</del>                                                                                                    | 事業場<br>番号                                                                                                    |
|                                                    |                                                                                       |                                                                                             |                                                                                                    |                                                                                                    |                                                                                                    |                                                                                                    |
| /                                                  | /                                                                                     |                                                                                             |                                                                                                    |                                                                                                    |                                                                                                    |                                                                                                    |
|                                                    |                                                                                       |                                                                                             |                                                                                                    |                                                                                                    |                                                                                                    |                                                                                                    |
| 業場番号も記入してください<br>ださい。                              | 、事業場                                                                                  | 番号は4つま                                                                                      | で記入で                                                                                                    | きます                                                                                                    | ·書 큰 :                                                                                                    | きれない場合                                                                                                    |
| きと処分の両方の許可業者を1                                     | 含む)のフ                                                                                 | ちのみご確認。                                                                                     | ください。                                                                                                    |                                                                                                    |                                                                                                    |                                                                                                    |
| 2集運搬業者(収集運搬と処分<br>5場合は原則として「シミズ)<br>1用を希望されない場合は右6 | ↑の両方の<br>電子マニ<br>の口にVヲ                                                                | の許可業者を<br>フェストシス<br>FェックしてT                                                                 | 含む)で<br>テム」を<br>Fさい。                                                                                                    | 電子マニ<br>利用し                                                                                                    | ニフェ;<br>ます。                                                                                                    | ストを利用す                                                                                                    |
|                                                    | 場番号も記入してください<br>さい。<br>と処分の両方の許可素者を<br>無酒勝者名(収集酒勝と約)<br>場合は原則として「シミズ<br>尾を厳望されない場合は右) | 場番号も記入してください。事業時<br>と知分の両方の許可業者を含む)のご<br>業務課業者(収集業務と知分の両方<br>基合注面別として「ショズ端子マコ<br>現を報道されない」で | 場番号も記入してください、事業場番号は4つま  さない、  と知分の回方の許可業者を含む)の方のみご確認  素類無素者(収集実験と知分の回方の許可素者を  着台ば原則として「シミズ墨ママニフェストシス  声者語まれない場合はおの口にサッチックして | 場番号も記入してください。事業場番号は4つまで記入で<br>さい。<br>と処分の因力の許可業者を含む10の方のみご確認ください。<br>基金技術の関大した「シミズ電子マニフェストンステム」を<br>母を経営れたいで通信はなのロビリキェックして下さい。 | 場番号も記入してください。事業場番号は4つまで記入できます。<br>さい。<br>と処分の因力の許可業者を含む)の方のみご確認ください。<br>業績推業者(2業運搬と処分の因力の許可業者を含む)で電子マニ<br>場合は原則として「シミズ電子マニコストシステム)を利用<br>医希望されない運合はたのロビドマックして下さい。 | 環番号も記入してください。事業場番号は4つまで記入できます。書き<br>さい。<br>と処分の両方の許可業者を含む)の方のみご確認ください。<br>毒者は原則として「シスズ電ケマニフェストシステム」を利用します。<br>見を確認されない。 |

# 新規委託業者へは招待メールが届きます

新規の委託業者から清水建設㈱建設副産物新管理システムの利用 申込を受けた場合は、清水建設より下記の招待メールが届きます。 システムにログインして必要な情報を入力してください。

|                                                                                                    | 海外建設(株)建設配置物量理システム 入口 - Windows Internet Explorer                                  |          |
|----------------------------------------------------------------------------------------------------|------------------------------------------------------------------------------------|----------|
|                                                                                                    | 🔘 🕘 = 🗿 http://kantas-asp.info.shimz.co.jp/kantas_asp/index.html 🔹 😒 47 🗙 💈 Google | ρ.       |
| ***** シミズ雷子マニフェストシステム ユーザー登録のお願い *****                                                                  | ファイル(F) 編集(E) 表示(V) お気に入り(A) ツール(T) ヘルプ(H)                                         |          |
| +++++ > < < 地子 < = > : < / / · · · · · · · · · · · · · · · · ·                                          | ★ お気に入り 愛 清水違役(株)違役割産物管理システム 入口                                                    |          |
| シミズ電子マニフェストシステムへのユーザー登録を「ガイダンス」に沿って行ってください。<br>(新Kanたす)                                                 | ⊘ 清水建設株式会社                                                                         | *        |
| 業者区分:<br>業者コード:<br>ユーザーID:<br>仮パスワード:<br>シミズ電子マニフェストシステム                                                | BHIMEU CORPORATION<br>SHAMEU<br>SHAMEU<br>シミズ電子マニフェストシステム<br>《清水建設料建設料産物管理システム》    |          |
| 下記のURLへアクセスし、ログインしてください。<br>XXXXXXXXXXXX                                                                |                                                                                    |          |
| 本メールの差出人アドレスは送信専用となっております。<br>本メールアドレスに対する返信は受け付けておりません。<br>返信されたメールにつきましては、システムにより自動的に破棄されますのでご注意ください。 | システムログインページへ                                                                       |          |
| 尚、シミズ電子マニフェストシステムに関するお問合せは、各支店安全環境部に連絡ください。                                                             |                                                                                    |          |
| **********                                                                                              | お問い合わせ先<br>(C) Copyright 2013 HtMIZU OORPORATION                                   |          |
|                                                                                                    | ページが表示されました 🔹 ローカル イントラネット   保護モード: 無効 🍕 💌 気 100                                   | -<br>% • |

システムのログイン画面

### 🌈 ログイン - Windows Internet Explorer

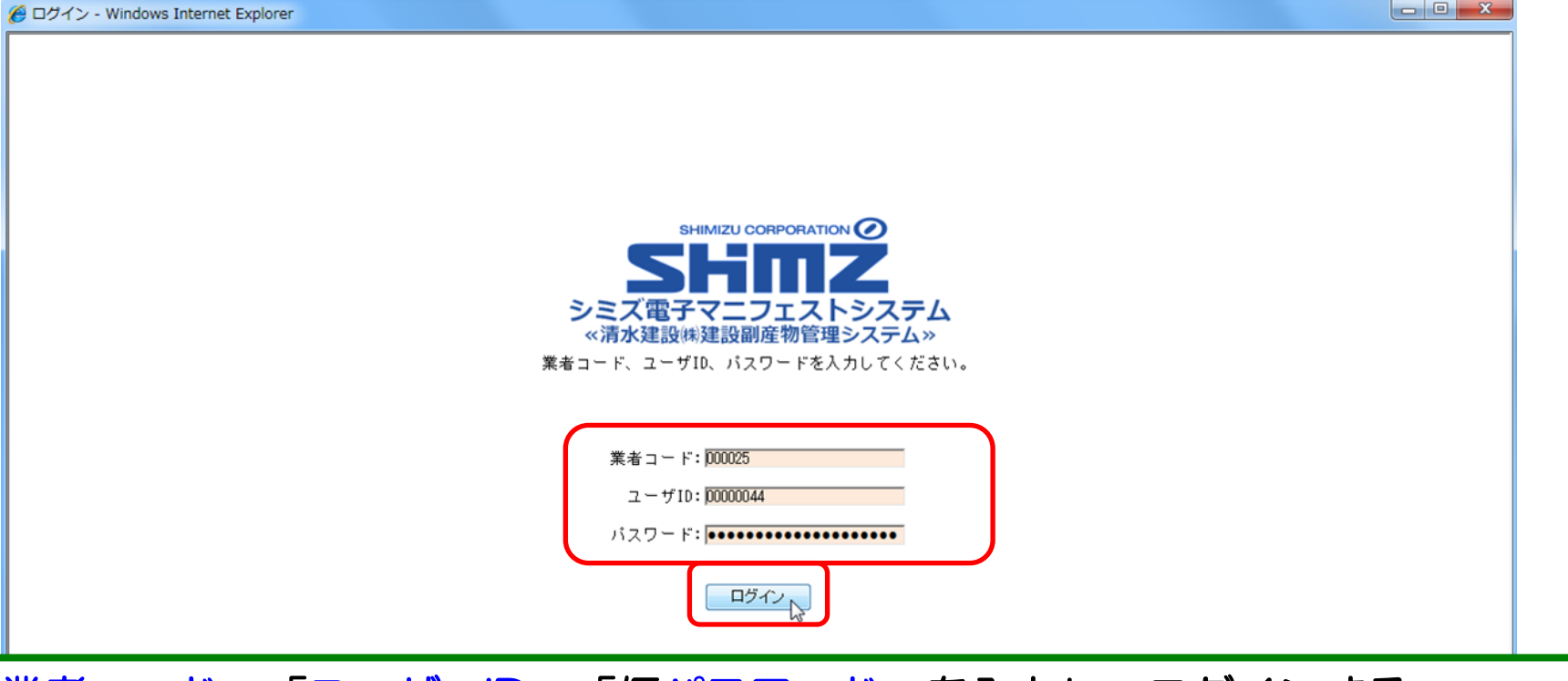

「業者コード」「ユーザーID」「仮パスワード」を入力し、ログインする ・パスワード:英数混合8文字以上20文字以下

・ログイン作業は5回間違えるとロックがかかる。

ロックされた場合、業者管理者は清水建設の支店安全環境部担当者に連絡する。 FAX若しくは電子メールにて、「業者名、ユーザーID、氏名」などを明記し、ロック解除 を依頼することが望ましい。

# ユーザーの初期登録

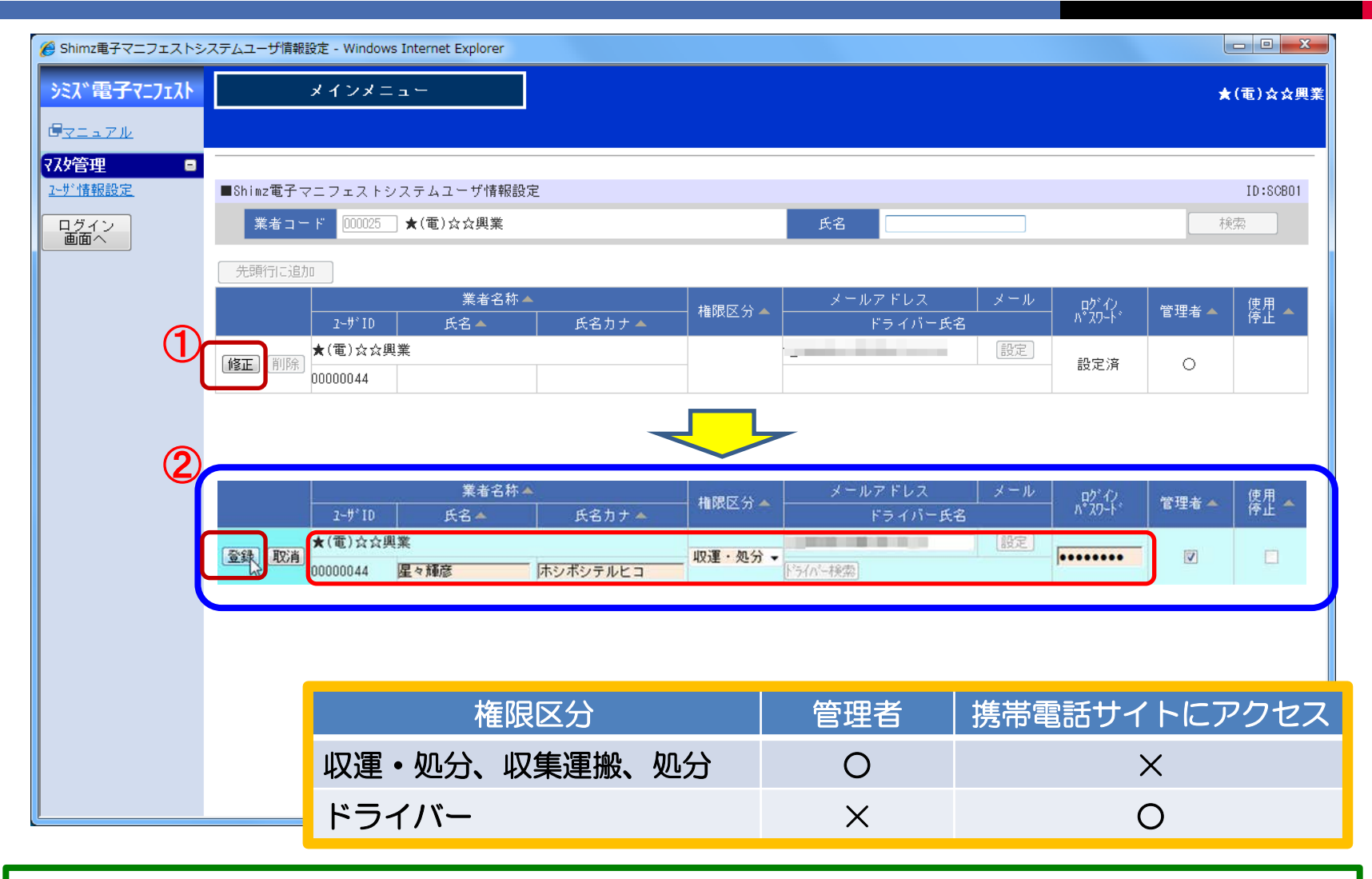

「修正」ボタンを押し、
 「氏名」「権限区分」「ログインパスワード」を入力、「登録」ボタンを押す。

# ユーザーの追加

| シスパ電子マニフエ入       メインメニュー       ★(電)☆)         Gマニュアル       ジェック(12)         医活気分音理       ::::::::::::::::::::::::::::::::::::                                                                                                    | Shimz電子マニフェストシス | ステムユーザ情報設定 - Windov | ws Internet Explorer    |              |           |         |     |             |          | - 0 ×          |
|----------------------------------------------------------------------------------------------------|-----------------|---------------------|-------------------------|--------------|-----------|---------|-----|-------------|----------|----------------|
| 日本       1       1       1       1       1       1       1       1       1       1       1       1       1       1       1       1       1       1       1       1       1       1       1       1       1       1       1       1       1       1       1       1       1       1       1       1       1       1       1       1       1       1       1       1       1       1       1       1       1       1       1       1       1       1       1       1       1       1       1       1       1       1       1       1       1       1       1       1       1       1       1       1       1       1       1       1       1       1       1       1       1       1       1       1       1       1       1       1       1       1       1       1       1       1       1       1       1       1       1       1       1       1       1       1       1       1       1       1       1       1       1       1       1       1       1       1       1       1                                                                                                    | ミス、電子マニフェスト     | メインメニ               | = = -                   |              |           |         |     |             | *        | (電)☆☆興<br>星々輝彦 |
| St. L29 / Set $a_{2}$ St. $b_{2}$ St. $b$                                                                                                    | <u>マニュアル</u>    |                     |                         |              |           |         |     |             | 収運・処     | 分(管理者          |
| 24                                                                                                    | 新期的管理 ■         | ■ (kin- 委 Z →       | シュニナユニザ性技               | ici.r.中      |           |         |     | (           | 2)       | ID .CODO1      |
| Hardware       Kall       Kall       Kall         Control       Control       Kall       Kall       Kall       Kall         Control       Control       Kall       Kall       Kall       Kall       Kall         Control       Kall       Kall       Kall       Kall       Kall       Kall       Kall         Control       Kall       Kall       Kall       Kall       Kall       Kall       Kall         Control       Kall       Kall       Kall       Kall       Kall       Kall       Kall       Kall         Control       Kall       Kall                                                                                                    |                 |                     |                         | Radue        | _         | < A     |     |             | -        | 10:80801       |
| 第二日       第二日       第二日 <th< td=""><td><u>サ*情報設定</u></td><td>業者コード 000025</td><td>_ ★(電)☆☆興業</td><td></td><td></td><td>氏名</td><td></td><td></td><td> <b>秋</b></td><td><b>采</b></td></th<> | <u>サ*情報設定</u>   | 業者コード 000025        | _ ★(電)☆☆興業              |              |           | 氏名      |     |             | <b>秋</b> | <b>采</b>       |
| ■■■ペ ※者名称▲ ※者名称▲ ※日限 C 公 メールアドレス メール の 心 が () ※日本 () ☆ (用本 () ☆ (用本 () ☆ (用本 () ☆ (用本 () ☆ (用本 () ☆ (用本 () ☆ (用本 () ☆ (用本 () ☆ (用本 () ☆ (用本 () ☆ (\Pi () ☆ (\Pi () ☆ (\Pi () ☆ (\Pi () ☆ (\Pi () ☆ (\Pi () ☆ (\Pi () ☆ (\Pi () ☆ (\Pi () ☆ (\Pi () ☆ (\Pi () ☆ (\Pi () ☆ (\Pi () ☆ (\Pi () ☆ (\Pi () ☆ (\Pi () ☆ (\Pi () ☆ (\Pi () ☆ (\Pi () ☆ (\Pi () ☆ (\Pi () ☆ (\Pi () ☆ (\Pi () ☆ (\Pi () ☆ (\Pi () ☆ (\Pi () ☆ (\Pi () ☆ () ☆                                                                                                    | <u> グイン</u>     | 先頭行に追加しューサ          | 「情報が登録される               | ました。         |           |         |     |             |          |                |
| 2-5'10       氏名本       氏名力ナ▲       ドライハー氏名       0.001       1.001       1.001       1.001       1.001       1.001       1.001       1.001       1.001       1.001       1.001       1.001       1.001       1.001       1.001       1.001       1.001       1.001       1.001       1.001       1.001       1.001       1.001       1.001       1.001       1.001       1.001       1.001       1.001       1.001       1.001       1.001       1.001       1.001       1.001       1.001       1.001       1.001       1.001       1.001       1.001       1.001       1.001       1.001       1.001       1.001       1.001       1.001       1.001       1.001       1.001       1.001       1.001       1.001       1.001       1.001       1.001       1.001       1.001       1.001       1.001       1.001       1.001       1.001       1.001       1.001       1.001       1.001       1.001       1.001       1.001       1.001       1.001       1.001       1.001       1.001       1.001       1.001       1.001       1.001       1.001       1.001       1.001       1.001       1.001       1.001       1.001       1.001       1.001       1.001       1.001       1.001                                                                      |                 |                     | 業者名                     | 称▲           | ▲限区分▲     | メールアドレス | メール | 威心          | 管理老▲     | 使用 🔺           |
| 修正     評価     大(電)公文興業     取運・処分     設定済     〇       1     1     1     1     1     1     1     1     1     1     1     1     1     1     1     1     1     1     1     1     1     1     1     1     1     1     1     1     1     1     1     1     1     1     1     1     1     1     1     1     1     1     1     1     1     1     1     1     1     1     1     1     1     1     1     1     1     1     1     1     1     1     1     1     1     1     1     1     1     1     1     1     1     1     1     1     1     1     1     1     1     1     1     1     1     1     1     1     1     1     1     1     1     1     1     1     1     1     1     1     1     1     1     1     1     1     1     1     1     1     1     1     1     1     1     1     1     1     1     1     1     1     1     1     1     1     1     1<                                                                                                    |                 | 2-9°10              |                         | 氏名力ナ▲        |           | ドライハー氏名 |     |             |          | IF IL          |
| 1       1       1       1       1       1       1       1       1       1       1       1       1       1       1       1       1       1       1       1       1       1       1       1       1       1       1       1       1       1       1       1       1       1       1       1       1       1       1       1       1       1       1       1       1       1       1       1       1       1       1       1       1       1       1       1       1       1       1       1       1       1       1       1       1       1       1       1       1       1       1       1       1       1       1       1       1       1       1       1       1       1       1       1       1       1       1       1       1       1       1       1       1       1       1       1       1       1       1       1       1       1       1       1       1       1       1       1       1       1       1       1       1       1       1       1       1       1       1                                                                                                          |                 | 修正 削除 00000044      | 興耒<br>尼 <sub>ク</sub> 編商 | まわずのテルビュ     | - 収運・処分   |         | 設定  | 設定済         | 0        |                |
| 業者名称       権限区分       メールアドレス       メール       のゲイン       管理者       使用         1-サ*10       氏名       氏名       氏名       ドライバー氏名       パスワード       1       1       1       1       1       1       1       1       1       1       1       1       1       1       1       1       1       1       1       1       1       1       1       1       1       1       1       1       1       1       1       1       1       1       1       1       1       1       1       1       1       1       1       1       1       1       1       1       1       1       1       1       1       1       1       1       1       1       1       1       1       1       1       1       1       1       1       1       1       1       1       1       1       1       1       1       1       1       1       1       1       1       1       1       1       1       1       1       1       1       1       1       1       1       1       1       1       1       1       1       1       1       1                                                                                                    |                 | 1                   | <u></u>                 | in sho ya ca |           |         |     |             |          |                |
| 業者名称▲       推躍区分▲       メールアドレス       メール       のゲイノ       管理者       使用         7-サ*1D       氏名▲       氏名力+▲       推躍区分▲       ドライバー氏名       パカート*       管理者       使用         登録       「「       氏名☆       氏名力+▲       推躍区分▲       ドライバー氏名       パカート*       管理者       使用         「       「       「       「       「       「       「       「       「       「       「       「       「       「       「       「       「       「       「       「       「       「       「       「       「       「       「       「       「       「       「       「       「       「       「       「       「       「       「       「       「       「       「       「       「       「       「       「       「       「       「       「       「       「       「       「       「       「        「        「        」       □       □       □       □       □       □       □       □       □       □       □       □       □       □       □       □       □       □       □       □       □       □       □                                                                                                    |                 |                     |                         |              |           | -       |     |             |          |                |
| イサ*10     氏名     氏名力ナム     植限区分へ     バッパン・ト     管理者へ     停止       1     氏名力ナム     氏名力ナム     トライバー氏名     パン・ト     管理者へ     停止       1     氏名力ナム     氏名力ナム     ドライバー氏名     いいい     パン・ト     管理者へ     停止       1     原語     ホシノスバル     ドライバーマ     1     1     1       1     原語     ホシノスバル     ドライバーマ     1     1       1     原語     ホシズシテルヒコ     収運・処分     0     1     1                                                                                                    | (               |                     | 業者名                     | 称▲           |           | メールアドレス | メール | - 5° / 1    |          | 体田             |
|                                                                                                    |                 | 7-#*1D              | <u></u> <b>€</b> 2▲     | 氏名力ナム        | ─ 権限区分▲ - | ドライバー氏名 |     | µ2 17<br>እ* | 管理者 🔺    | 停止             |
| 上     上     上     上     上     上       修正     削除     ★(電)会交興業<br>00000044     本シボシテルヒコ     収運・処分     こ0・Jp     設定済     ○                                                                                                    |                 | 중録 1121 ★(電)☆☆      | 興業                      |              | ドライバー・    |         | 設定  |             |          |                |
| ★(電)☆☆興業     収運・処分       00000044     星々輝彦     ホシボシテルヒコ                                                                                                    |                 | T SAL SAL           | 星野昴                     | ホシノスバル       |           | う(バー検索) |     | 1           |          |                |
| 00000044 星々輝彦 ホシボシテルヒコ                                                                                                    |                 | 「修正」〔削除〕            | 興業                      | -<br>        | 収運・処分     | CO•jp   | 設定  | 設定済         | 0        |                |
|                                                                                                    |                 | 00000044            | 星々輝彦                    | ホシボシテルヒコ     |           |         |     |             |          |                |

ユーザー情報が登録された。
 ログイン中のユーザー情報が表示される。
 さらにユーザーを追加する場合は「先頭行に追加」ボタンをおす。
 新たに入力欄が表示されるので、必要項目を入力して「登録」する。
 ※管理者はユーザーの追加、削除、他のユーザー情報の修正が可能。
 ※一般ユーザーは、本人のユーザー情報のみ修正可能。
 ※管理者権限のユーザーを、複数人登録することを推奨します。

## ドライバーの追加

## 携帯電話で電子マニフェストを作成する ドライバーをユーザー登録

| <u>7=7±7+変更承認</u>          | 先頭行に追加           |                      |        |                 |                      |           |          |           | ~- |
|----------------------------|------------------|----------------------|--------|-----------------|----------------------|-----------|----------|-----------|----|
| <u>連搬終了報告</u><br>紙マニフェフトスカ |                  |                      | 業者名称 🔺 |                 | ──────────────────── | メールアドレス   | メール      | ログイン      | 答  |
| 委託契約管理 <b>-</b>            |                  | ב-#°ID               | 氏名 🔺   | 氏名カナ 🔺          |                      | ドライバー氏名   |          | አ° አን−ኑ * |    |
| 業者情報入力・参照                  | <b>惑</b> 録 11033 | AA産業                 |        |                 |                      |           | 設定       |           |    |
| 委託契約情報                     | 모琊 씨/日           |                      | 土羅伊波   | トライバー           | + <u></u> +          | 「「ライハー検索」 |          |           |    |
| <u>委任運搬経路情報</u>            |                  | AA産業                 |        |                 |                      |           | 設定       |           |    |
| 請求管理                       | [修止] [削除]        | 00000112             | 教育用AO1 | 7               | 収運・処分                |           | //       | 設定済       |    |
| <u> ?=7±/ト請求一覧</u>         |                  | ۸ ۸ <del>۲۲ ۲۲</del> |        |                 |                      |           |          |           |    |
|                            |                  |                      |        |                 |                      |           |          |           |    |
|                            |                  |                      |        |                 |                      |           |          |           |    |
|                            |                  |                      |        |                 |                      | _         |          |           |    |
|                            |                  |                      |        | / · · · · · · - | ~ ¬                  |           | #        |           |    |
|                            |                  |                      | ロク     | インハノ            | イワー                  | - トレよ汚っ   | Ŧ        |           |    |
|                            |                  |                      |        |                 | 1 II                 |           |          |           |    |
|                            |                  |                      |        | クインで            | エムゼ                  | 易合に必ら     | <b>哭</b> |           |    |
|                            |                  |                      |        |                 |                      |           | ×        |           |    |
|                            |                  |                      |        |                 |                      |           |          |           |    |

# 自社情報を入力する 基本情報

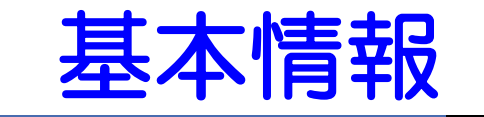

|     | 🏉 業者情報照会・更新 - Wi                | ndows Internet Explorer                                                                                                    | x        |
|-----|---------------------------------|----------------------------------------------------------------------------------------------------|----------|
|     | シミズ電子マニフェスト                     | ★(電)☆☆<br>星々輝                                                                                                    | 興業<br>彦様 |
|     | B <u>yla7k</u>                  |                                                                                                    | 者)       |
| Ŷ   | <b>支記 実計 1 日 日</b><br>業者情報入力・参照 | ■業者情報照会・更新 <u>ID:SKA</u> 0                                                                                                    | 1        |
|     | 7.49管理 □<br><u>2-サ*情報設定</u>     | 業者基本情報 収集運搬許可情報 収集運搬車両情報 ドライバー情報 処分許可情報 処分場情報 施設状況報告                                                                                                    |          |
|     | ログイン<br>画面へ                     | 業者基本情報                                                                                                    | Ń        |
|     | 2                               | 業者コード     000025       業者名     ★(電)☆☆興業     業者名力ナ       ホシボシコウギョウ                                                                                                    | 100      |
|     |                                 | 代表者役職 代表取締役 代表者氏名 星々輝彦                                                                                                    |          |
|     |                                 | 電話番号 1000 - 17700 FAX番号                                                                                                    |          |
|     |                                 | Image: 1     Image: 1     Ima |          |
|     |                                 | 23-45                                                                                                    |          |
|     |                                 | 支払先コード 支払 番地以降を入力(全角文字)                                                                                                    |          |
|     |                                 |                                                                                                    |          |
| 空欄  | のままし                            |                                                                                                    |          |
|     |                                 | 収集運搬業者情報                                                                                                    |          |
| ※清水 | 《建設使用欄)                         | JWNET加入番号 JWNET EDIパスワード                                                                                                    | 1        |
|     |                                 |                                                                                                    | 1        |
|     |                                 | (名情報人刀・参照」を選い<br>※考试大時報 」 ちっ カ                                                                                                    | ÷        |
|     |                                 |                                                                                                    |          |
|     | ※2 力提                           |                                                                                                    |          |
|     | ※ 八 川 慵                         | 10767.21フている頃日は、必須ヘルと9。(日日は江尽ヘル)<br>そのにのたぼ白動をカけ、「D(ロ本郵便)の郵便来早検索シフニックト                                                                                                    |          |
|     | ※ 郵 使 領                         | 「ちりついに川日到八刀は、UF(ロ今到伊)の型伊宙ち快系ン人ナムによ                                                                                                    |          |
|     | るにめ、                            | 快茶でれない场ロや「次切しルを防く」守し衣小でれる场ロルめる。                                                                                                    |          |

## 収集運搬許可情報

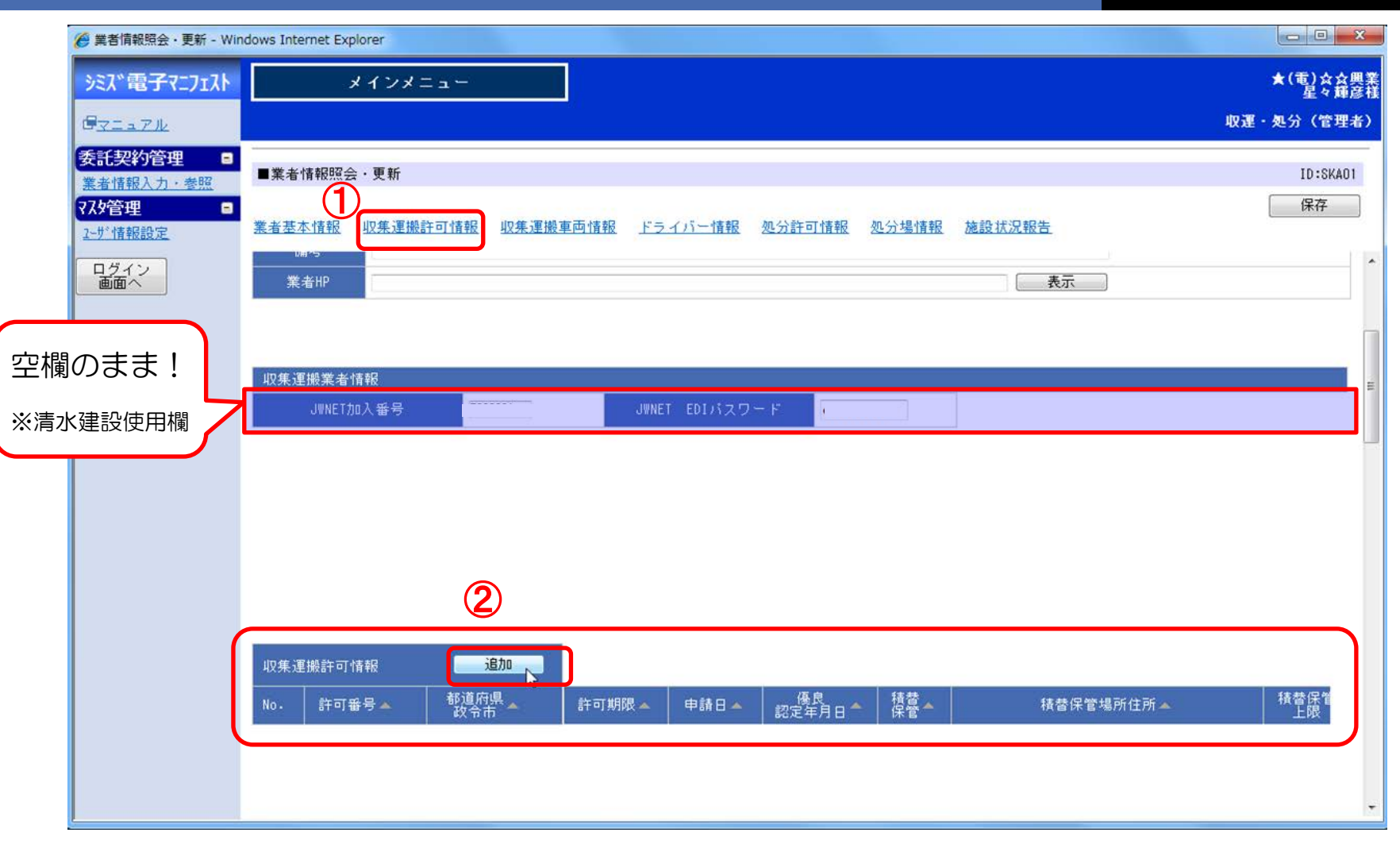

① 収集運搬許可情報を選択
 ② 「追加」ボタンを押し入力

# 収集運搬許可情報入力

|           | 🖉 収集運搬許可情報入力 -                           | Windows Internet Explo    | rer                                            |                     |      |                 |                        | ×         |
|-----------|------------------------------------------|---------------------------|------------------------------------------------|---------------------|------|-----------------|------------------------|-----------|
|           | シミズ電子マニフェスト                              | *1                        | ンメニュー                                          |                     |      |                 | ★(電)☆☆卿<br>星々輝記        | 業         |
|           | BRIARK                                   |                           |                                                |                     |      |                 | 収運・処分(管理者              | Ð         |
|           | 委託契約管理     ■       業者情報入力・参照       マスタ管理 | ■収集運搬許可情報                 | 最入力                                            |                     |      |                 | ID:SKA03<br>登録 戻る      |           |
|           | <u>2-步"情報設定</u>                          | 収集運搬許可情報                  |                                                |                     |      |                 |                        |           |
|           | ログイン 画面へ                                 | 許可番号                      | 04010770011                                    |                     |      |                 |                        |           |
|           |                                          | 都道府県政令市                   |                                                |                     |      |                 |                        | H.        |
|           | (1)                                      | 許可年月日                     | 2012/12/03                                     |                     | 許可   | 明段 2017/12/02 🔛 |                        | -         |
|           |                                          | 申請日                       |                                                |                     |      |                 |                        |           |
|           |                                          | 像良認定年月日                   |                                                | il                  | 優良認定 | 2取消日            |                        |           |
|           | (2)                                      | 許可証与し<br>許可証添付<br>(車両一覧等) | C:¥Users¥ ¥Desktop¥★;<br>C:¥Users¥ ¥Desktop¥★; | 計可計+PDF<br>車両 .XLSX | 参照   |                 | E、許可証の添付書<br>化したものを、それ | 類を<br>1ぞわ |
| 括夫        | <sup>*</sup> 2空に                         | 申請書写し                     |                                                |                     | 参照   |                 | ロロルロロード<br>アップロード      | 0 2 1 0   |
| 1月日<br>左  |                                          | 精替保管                      | <b>3</b>                                       |                     |      |                 |                        | -         |
| F.        |                                          | 積替保管場所情報                  | 先頭行に追加                                         |                     |      |                 |                        |           |
|           |                                          | 削<br>除 No.                | 積替保管場所住)<br>JWNET事業場番号                         | 所<br>積替保管上限         |      | 積替保管許可品目名       |                        |           |
| JWL       | NET加入                                    | 福岡                        | 県★★市☆☆4丁目56-78                                 |                     | 積    | 替保管場が有る         | る場合のみ                  |           |
| 済み<br>3桁( | であれば、<br>の事業場                            | 991                       | 20,00                                          | 0 m3 -              | 表    | 示されます。          |                        |           |
| 日本        | を入力                                      | 収集運搬許 <u>可およ</u>          | び取り扱い可能品目情報                                    | 13                  |      |                 |                        |           |
| <u> </u>  | ]                                        |                           |                                                |                     |      |                 |                        |           |
|           |                                          |                           |                                                |                     |      |                 |                        |           |

許可番号、許可の日付、許可期限、期限切れの場合は更新申請の受付日を入力
 許可証と添付書類、更新申請中の場合は申請受理を示す書面をアップロード
 積替保管場が有る場合は、チェックを付けると保管場情報入力欄が表示される

# 積替保管施設状況の入力

| 積替的     | 呆管場所              | 所情報 先頭行に追加 |         |                                                                                                    |  |  |
|---------|-------------------|------------|---------|----------------------------------------------------------------------------------------------------|--|--|
| 削。積替保管場 |                   | 積替保管       | 湯所住所    | ま ま な に な ま ま な に な ま ま な に な ま ま な の な ま ま な の な ま ま な の な ま ま な の な ま ま な の な ま ま な の な ま ま な の な ま ま な の な ま ま な の な ま ま な の な ま ま な の な ま ま な の な ま ま な の な ま ま な の な ま ま な の な ま ま な の な ま ま な の な ま ま な の な ま ま な の な ま ま な の な ま ま な の な ま ま な の な ま ま な の な ま ま な の な ま ま な の な ま ま な の な ま ま な の な ま ま な の な ま ま な の な ま ま な る な ま ま な る な ま ま な る な ま ま な る な ま ま な る な ま ま な る な ま ま な る な ま ま な る な ま ま な る な ま ま な る な ま ま な ま ま な る な ま ま な ま ま な ま ま な ま ま な ま ま な ま ま な ま ま ま な ま ま な ま ま ま な ま ま ま な ま ま ま ま な ま ま ま ま ま ま ま ま ま ま ま ま ま ま ま ま ま ま ま ま |  |  |
| 除       | NU.               | JWNET事業場番号 | 積替保管上限  |                                                                                                    |  |  |
|         |                   | Aa東京保管場    |         | がれき類、きんぞく屑、廃プラ、ガラス陶磁器・コンクリート屑                                                                                                    |  |  |
|         |                   | 01         | 50 m3 🗸 |                                                                                                    |  |  |
|         | 1                 |            |         |                                                                                                    |  |  |
|         | JWNET事業場番号(3桁)を入力 |            |         |                                                                                                    |  |  |

### JWNET収集運搬業者メニューの 積替・保管施設設定の画面(JWNETマニュアルから)

|                    | 積替,保管施設設定                                                                                                    |   |
|--------------------|----------------------------------------------------------------------------------------------------|---|
| > マニフェスト           |                                                                                                    |   |
| > 運搬終了報告           | 積替-保管施設情報                                                                                                    |   |
| > 通知情報             | ■業場コード 001 事業場名称 積替兼給A                                                                                          | ר |
| * 基本設定             |                                                                                                    | 4 |
|                    | Call and a second second second second second second second second second second second second second second se |   |
| ) 環境設定             | 所在地<br>郵便备号 103 - 0002 ④ 郵便备号→住所 ○ 住所→郵便备号 <b>□</b>                                                             | L |
| > 環境設定<br>→加入者サポート | 所在地       郵便备号     103 - 0002     ● 郵便备号→住所     ● 住所→郵便备号       街道府県     東京都     市区町村     中央区     町城     日本機馬喰町 |   |

# 許可品目、取扱い可能品目の入力

|                 | indows Internet Explorer             |                                                                                                    |                   |                   |
|-----------------|--------------------------------------|----------------------------------------------------------------------------------------------------|-------------------|-------------------|
| シミズ電子マニフェスト     | メインメニュー                              |                                                                                                    |                   | ★(電)☆☆興業<br>星々輝彦様 |
| Breark          |                                      |                                                                                                    |                   | 収運・処分(管理者)        |
| 委託契約管理 📮        | ──────────────────────────────────── | 積替保管上限                                                                                                    | 기미나는 18 년 7년 년 17 |                   |
| 77.9管理 •        | 福岡県★★市☆☆4丁目56                        | -78                                                                                                    | がれき               |                   |
| <u>1-ザ"情報設定</u> | 991                                  | 20,000 m3 👻                                                                                                    |                   |                   |
|                 | 山倉運動計計なたび取り扱い計総長日本                   |                                                                                                    |                   |                   |
|                 | 松朱達藤計5064054054054016666日1144<br>燃え殻 | 4                                                                                                    |                   |                   |
|                 | . 汚泥                                 |                                                                                                    |                   |                   |
|                 | 廃油                                   |                                                                                                    |                   |                   |
|                 | 廃酸                                   |                                                                                                    |                   |                   |
|                 | 廃アルカウ<br>                            |                                                                                                    |                   | H.                |
|                 | 紙くず                                  |                                                                                                    |                   |                   |
|                 | 木くず                                  |                                                                                                    |                   |                   |
|                 | 繊維くず                                 |                                                                                                    |                   |                   |
|                 | 動植物性残渣<br>                           |                                                                                                    |                   | 収建・処方(官理者)        |
|                 | <br>金属くず                             |                                                                                                    |                   | ID:SKA03          |
|                 | ガラスくず、コンクリートくず及び陶<br>磁器くず            |                                                                                                    |                   |                   |
|                 | 鉱さい                                  |                                                                                                    |                   |                   |
|                 | がれき類                                 | The second second second second second second second second second second second second second second second se |                   | E                 |

④ 取扱い可能な品目を選択(許可品目と建設系混合廃棄物などの取扱品目)⑤ 入力できたらページ右上の「登録」ボタンを押して、登録する。

## 収集運搬車両情報

| 🏉 業者情報照会・更新 - Win      | dows Internet Explorer                                                                  |                   |
|------------------------|-----------------------------------------------------------------------------------------|-------------------|
| シミズ電子マニフェスト            | メインメニュー                                                                                 | ★(電)☆☆興業<br>星々輝彦様 |
| @ <u>7=17/</u>         |                                                                                         | 収運・処分(管理者)        |
| 委託契約管理 ■<br>業者情報入力・参照  | ■業者情報照会・更新                                                                              | ID:SKA01          |
| <b>₹<b>7.</b>9管理 ■</b> | 業者基本情報 収集運搬許可情報 収集運搬車両情報 ドライバー情報 処分許可情報 処分場情報 施設状況報告                                    | 保存                |
| ログイン                   |                                                                                         | *                 |
|                        |                                                                                         |                   |
|                        | 収集運搬許可情報が登録されました。                                                                       |                   |
|                        |                                                                                         | 積替保管              |
|                        | 1         04010770011         福岡県         2017/12/02         1         福岡県★★市☆☆4丁目56-78 | 20,001            |
|                        |                                                                                         |                   |
|                        |                                                                                         |                   |
|                        | < III                                                                                   | ,                 |
|                        | 収集運搬車両情報 追加 追加                                                                          |                   |
| (2)                    | No. 車両番号▲ 車種▲ 積載量▲ 備考                                                                   |                   |
|                        |                                                                                         |                   |
|                        |                                                                                         |                   |
|                        |                                                                                         |                   |

(1)登録された許可情報が「青文字」で表示されている 2

収集運搬車両情報の「追加」ボタンを押す

# 収集運搬車両情報入力

| 🏈 収集運搬許可車両入力 - V               | /indows Internet Explorer            |                   |
|--------------------------------|--------------------------------------|-------------------|
| シミズ電子マニフェスト                    | メインメニュー                              | ★(電)☆☆興業<br>星々輝彦様 |
| GTITH                          |                                      | 収運・処分(管理者)        |
| 委託契約管理 -                       |                                      |                   |
| <u>業者情報人力・参照</u><br>7スタ管理    ■ | ■収集運搬許可車両人力                          | 10:SKA04<br>②     |
| 2-步"情報設定                       | 収集運搬車両情報                             |                   |
| ログイン 画面へ                       | 車両番号 福岡 100 お 9911 入力例:品川 100 あ 1234 |                   |
|                                | 車種 10トンダンブ                           |                   |
|                                | · 積較量 10,000 Kg マ<br>(倍-#            |                   |
|                                |                                      |                   |
| 2                              | No· 許可番号 都道府県 許可期限 前可期限 第一           |                   |
|                                | 104010770011 福岡県 2017/12/02 🔽        |                   |
|                                |                                      |                   |
|                                |                                      |                   |
|                                |                                      |                   |
|                                |                                      |                   |
|                                |                                      |                   |
|                                |                                      |                   |
|                                |                                      |                   |
|                                |                                      |                   |
|                                |                                      |                   |
|                                |                                      |                   |

- 2 この車両が登録されている許可番号にチェック
- ③ 「登録」ボタンを押す

## ドライバー情報

| 愛 業者情報照会・更新 - Windows Internet Explorer                                                                                                    |                         |
|----------------------------------------------------------------------------------------------------|-------------------------|
| シミズ電子マニフェスト メインメニュー                                                                                                    | ★(電)☆☆興業<br>星々輝彦種       |
|                                                                                                    | 収運・処分(管理者)              |
| 委託契約管理     ■       業者情報照会・更新     ■業者情報照会・更新                                                                                                    | ID:SKA01                |
| マスタ管理     コ     マスタ管理     コ     マスタ管理     コ     マスタ管理     コ     マスタ管理     コ     マスタ管理     コ     マスタ管理     コ     マスタ管理     コ     マスタ管理     コ     マスタ管理     コ     マスタ管理     コ     マスタ管理     コ     マスタ管理     コ     マスタ管理     コ     マスタ管理     コ     マスタ管理     コ     マスター     コ     マスター     コ     マスター     コ     マスター     コ     マスター     コ     マスター     コ     マスター     コ     マスター     コ     マスター     マスター     コ     マスター     コ     マスター     マスター     コ     マスター     コ     マスター     マスター | <u>施設状況報告</u>           |
| ログイン 画面へ                                                                                                    | ↓ 収集運搬許可情報              |
| 収集運搬車両情報が登録されました。           収集運搬車両情報         追加                                                                                                    | 福岡県                     |
| No. 車両番号 車種 積載量 備者 備者                                                                                                    |                         |
| 1 / 描画 100 あ 3311 10 F ノダノノ 10,000 Kg                                                                                                    |                         |
|                                                                                                    | =                       |
|                                                                                                    | I                       |
|                                                                                                    |                         |
|                                                                                                    | )                       |
| No. ドライバー氏名 No. ドライバー氏名 No. ドライバー氏名 No. ドライバー氏名 No. ドライバー氏名                                                                                                    | No. ドライバー氏名 No. ドライバー氏名 |
|                                                                                                    | hh                      |
|                                                                                                    | J                       |
|                                                                                                    |                         |

携帯にて電子マニフェストを登録しないドライバー氏名を登録する。 (携帯にて登録するドライバーは、ユーザー情報からの登録を行う)

# ドライバー情報入力

| 🏉 ドライバー情報入力 - Win | dows Internet Explorer                 |        |   |                   |
|-------------------|----------------------------------------|--------|---|-------------------|
| シミズ電子マニフェスト       | メインメニュー                                |        |   | ★(電)☆☆興業<br>星々輝彦様 |
| Brank             |                                        |        |   | 収運・処分(管理者)        |
| 委託契約管理 -          | ■ ビニ ノバー 住祝 】 →                        | 0      |   | 10.0/405          |
| 77.9管理 -          |                                        |        | _ | 10.0KAU3<br>夏録 戻る |
| <u>1-ザ 情報設定</u>   | 収集運搬ドライバー情報                            | 先頭行に追加 |   | 3                 |
|                   | 削除     No.     ドライバー氏名       1     星山光 |        |   |                   |
|                   | 2 星野昴                                  |        |   |                   |
|                   |                                        |        |   |                   |

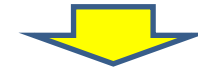

| ☆興業<br>輝彦様 |
|------------|
| 理者)        |
| KA01       |
|            |
| *          |
|            |
|            |
|            |
| KAI        |

# 処分許可情報

| 🏈 業者情報照会・更新 - Wir      | idows Internet Explorer                               |                   |
|------------------------|-------------------------------------------------------|-------------------|
| シミズ電子マニフェスト            | メインメニュー                                               | ★(電)☆☆興業<br>星々輝彦様 |
| GVIATH                 |                                                       | 収運・処分(管理者)        |
| 委託契約管理 ■<br>業者情報入力・参照  | ■業者情報照会·更新                                            | ID:SKA01          |
| <b>₹<b>7</b>久夕管理 ■</b> | 業者基本情報 収集運搬許可情報 収集運搬車両情報 ドライバー情報 処分許可情報 処分場情報 施設状況報告  | 保存                |
| ログイン                   |                                                       | *                 |
|                        |                                                       |                   |
|                        |                                                       |                   |
|                        | 処分業者情報                                                |                   |
|                        |                                                       |                   |
|                        |                                                       |                   |
|                        |                                                       |                   |
|                        |                                                       |                   |
|                        | 処分許可情報                                                | m                 |
|                        | No. 許可番号/ 教道府県 ▲ 許可期限 ▲ 申請日 ▲ 優良 再生利用 ▲ 熱回収 熱回収 ◎ 熱回収 | 許可証写 許            |
|                        |                                                       |                   |
|                        |                                                       |                   |
|                        |                                                       |                   |
|                        |                                                       | ÷                 |

① 処分許可情報を選択
 ② 「追加」ボタンを押し入力

# 処分業者許可情報入力

| 🏉 処分業者許可情報入力 - W                | indows Internet Explorer |                                       |              |                   |
|---------------------------------|--------------------------|---------------------------------------|--------------|-------------------|
| シミズ電子マニフェスト                     | メインメ                     | ==-                                   |              | ★(電)☆☆興業<br>星々輝彦様 |
| B <u>RIARK</u>                  |                          |                                       |              | 収運・処分(管理者)        |
| 委託契約管理<br>業者情報入力,参照<br>マスタ管理  日 | ■処分業者許可情報入力              |                                       |              | ID:SKA06          |
| <u>2-世情報設定</u>                  | 処分業者情報                   |                                       |              |                   |
| ログイン 画面へ                        | 処分許可情報                   |                                       |              |                   |
| (1)                             | 許可番号                     | 04040770011                           | 識別名称         | E                 |
| U                               | 都道府県政令市                  | · · · · · · · · · · · · · · · · · · · | 許可品目の分類      | ◎ 特管を含まない ◎ 特管のみ  |
| 0                               | 許可年月日                    | 2012/01/20                            | 許可期限         | 2017/01/19        |
| <li>C</li>                      | 申請日                      |                                       |              |                   |
|                                 | 優良認定年月日                  |                                       | 優良認定取消日      |                   |
|                                 | 再生利用認定年月日                |                                       | 再生利用認定取消日    |                   |
|                                 | 熱回収区分                    | ◎ 認定熱回収業者 ◎ 認定以外の熱回収業者                | き ◎ 熱回収業者でない |                   |
|                                 | 熱回収認定年月日                 | 2012/07/01                            | 熱回収認定取消日     |                   |
|                                 | 許可証写し                    | C:¥Users¥ 4¥Desktop¥★許可証.PDF          | 参照           |                   |
| 3                               | 許可証添付                    | C:¥Users¥ 4¥Desktop¥★添付.PDF           | 参照           | 許可証、許可証の添付書類、     |
|                                 | 申請書写し                    |                                       | る<br>参照…     | その他該当する項目の書類を     |
|                                 | 再生利用認定証写し                |                                       | 参照           | データ化したものを、それぞ     |
|                                 | 備考                       |                                       |              | れアップロード           |
|                                 | 処分許可および取り扱い<br>燃え設       | 可能品目情報                                |              | ÷                 |

許可番号を入力する。再生事業者(産廃許可なし)は処理にかかわる名称を入力
 許可日、期限、期限切れの場合は更新申請の受付日、その他該当項目を入力
 許可証と添付書類、更新申請中の場合は申請受理を示す書面をアップロード

# 処分許可及び取扱い品目

| 🏉 処分業者許可情報入力 - Wi     | indows Internet Explorer  |    |           |   |                   |
|-----------------------|---------------------------|----|-----------|---|-------------------|
| シミズ電子マニフェスト           | メインメニュー                   |    |           |   | ★(電)☆☆興業<br>星々輝彦祥 |
| Brank                 |                           |    |           |   | 収運・処分(管理者)        |
| 委託契約管理 =<br>業者情報入力,参照 | 申請書写し                     |    | 参照        |   |                   |
| 77.9管理 🔹              | 再生利用認定証写し                 |    | <b>参照</b> |   |                   |
| <u>2-サ*情報設定</u>       | 備考                        |    |           |   |                   |
| ログイン 画面へ              |                           |    |           |   |                   |
|                       | 処分許可および取り扱い可能品目情報<br>     |    |           |   |                   |
|                       | 燃え殻                       |    |           |   |                   |
|                       | 汚泥                        |    |           |   |                   |
|                       | 廃油                        |    |           |   |                   |
|                       | 廃酸                        |    |           |   |                   |
|                       | 廃アルカリー                    |    |           |   | E                 |
|                       |                           |    |           |   |                   |
|                       | <u> </u>                  |    |           |   |                   |
|                       | <br>繊維くず                  |    |           |   |                   |
|                       | 動植物性残渣                    |    |           | _ |                   |
|                       | ゴムくず                      |    |           |   | 収運・処分(管理者)        |
|                       | <br>金属くず                  |    |           |   | 5                 |
|                       | ガラスくず、コンクリートくず及び陶<br>磁器くず |    |           |   | ID:SKA03          |
|                       | 鉱さい                       |    |           |   | Esk R             |
|                       | がれき類                      | R  |           |   |                   |
|                       |                           | 63 |           |   | =                 |

- 取扱い可能な品目を選択(許可品目と建設系混合廃棄物などの取扱品目) 4 5
  - 入力できたらページ右上の「登録」ボタンを押して、登録する。

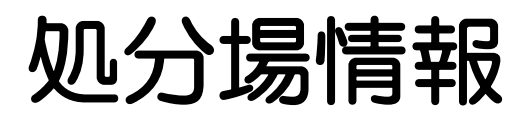

| 愛 業者情報照会・更新 - Wir                        | idows Internet Explorer                                                            |                   |
|------------------------------------------|------------------------------------------------------------------------------------|-------------------|
| シミズ電子マニフェスト                              | メインメニュー                                                                            | ★(電)☆☆興業<br>星々輝彦様 |
| B <u>TIIT</u>                            |                                                                                    | 収運・処分(管理者)        |
| 委託契約管理 <b>日</b><br>業者情報入力・参照             | ■業者情報照会・更新                                                                         | ID:SKA01          |
| <b>₹<b>ス</b>タ管理 ■</b><br><u>2-サ*情報設定</u> | 業者基本情報 収集運搬許可情報 収集運搬車両情報 ドライバー情報 処分許可情報 処分場情報 施設状況報告                               | 保存                |
| ログイン 画面へ                                 | 処分許可情報が登録されました。           処分許可情報         追加                                        | <b>^</b>          |
|                                          | No. 許可番号/ 都道府県 fr可期限 申請日 係良 再生利用 熱回収 熱回収 就回収 認定年月日 認定年月日 区分 認定年月日                  | 許可証写 許            |
|                                          | 1         04040770011         福岡県         2017/01/19         認定         2012/07/01 | •                 |
|                                          |                                                                                    |                   |
|                                          | <                                                                                  |                   |
|                                          |                                                                                    |                   |
|                                          |                                                                                    |                   |
|                                          |                                                                                    |                   |
|                                          |                                                                                    | 111-2<br>11-2     |
|                                          | 処分場情報                                                                              |                   |
| (2)                                      | No.         施設名▲         施設区分▲         施設住所▲         処分                            | 方法                |
|                                          |                                                                                    |                   |

# 処分場情報入力

| 🏉 処分場情報入力 - Window             | s Internet Explorer |                                                                                                    |                   |
|--------------------------------|---------------------|----------------------------------------------------------------------------------------------------|-------------------|
| シミズ電子マニフェスト                    | メイン                 | *==-                                                                                                   | ★(電)☆☆興業<br>星々輝彦祥 |
| B <u>ZIAZN</u>                 |                     |                                                                                                    | 収運・処分(管理者)        |
| 委託契約管理 🔹                       |                     |                                                                                                    | A                 |
| <u>業者情報人力・参照</u><br>77次管理    ■ | ■処分場情報人力            |                                                                                                    | ID:SKA07<br>登録 戻る |
| <u>2-步情報設定</u>                 | 処分場情報               |                                                                                                    |                   |
| ログイン 画面へ                       | 施設名                 | ★ ☆☆処理センター                                                                                             |                   |
|                                | 施設区分                | ◎ 中間処理施設 ◎ 再資源化施設 ◎ 最終処分場                                                                              |                   |
|                                | 公共民間区分              | ◎ 公共 ● 民間                                                                                              |                   |
|                                |                     | 000 - 0000 〒→住所 福岡県 ▼ 福岡市城南区 ▼                                                                         |                   |
|                                | 施設住所                | ☆☆3丁目                                                                                                  |                   |
|                                |                     | 45-6                                                                                                   |                   |
|                                | 処分方法                | [中間処理施設]<br>☑破砕 ☑選別 □圧縮 ☑切断 ☑焼却 ☑脱水 □固化 □溶融 □中間処分その他<br>[最終処分場]<br>□安定型埋立 □管理型埋立 □遮断型埋立 □海洋投入 □最終処分その他 |                   |
|                                | JWNET加入番号           | 7799001                                                                                                |                   |
|                                | 処分許可番号              | 04040770011                                                                                            |                   |
|                                | かんきまいせ くろす 支        | ***                                                                                                    |                   |
|                                | 処力場りサイブル学           | 前板                                                                                                    |                   |
|                                | 副産物                 |                                                                                                    |                   |
|                                | コンクリー               | - トから % %                                                                                              |                   |
|                                | アスファルト・コ            | 2011年初日 1000 1000 1000 1000 1000 1000 1000 10                                                          |                   |
|                                | ガラスくず、コン            | クリートくず… ※ ※                                                                                            |                   |
|                                |                     | 音拓 《 《                                                                                                 |                   |

- ① 処分場の施設名、施設の種類などの情報を入力
- ② 該当施設で可能な処分方法の入力
- ③ 処分場が持つ許可番号(と、あればJWNET加入者番号)を入力
- ④ リサイクル率情報入力欄(中間処理施設、再資源化施設の場合のみ表示)

| EDU<br>シミス <sup>*</sup> 電子マニフェスト                | メイン                   | AA<br>メニュー AA<br>教育用 A O                                                                                                    |
|-------------------------------------------------|-----------------------|----------------------------------------------------------------------------------------------------|
| <u> ■マニュアル</u>                                  |                       | 収運・処分(管理:                                                                                                    |
| ログイン<br>画面へ                                     | ■処分場情報入力              | ID:SKAO                                                                                                    |
| २ <b>二</b> 7ェスト管理                               |                       | 登録 削除 戻る                                                                                                    |
| <u>マニフェスト一覧</u><br><u>マニフェスト変更承認</u><br>運搬約スカル  | 処分場情報                 |                                                                                                    |
| <u>連                                    </u>    | 施設名                   | 港町中間処理施設                                                                                                    |
| 委託契約管理 😑                                        | 施設区分                  | ◎ 中間処理施設 💿 再資源化施設 💿 最終処分場                                                                                                    |
| <u>業者情報入力・参照</u><br>委託契約情報                      | 公共民間区分                | ◎ 公共 ④ 民間                                                                                                    |
| <u>委任運搬経路情報</u><br>請求管理  ■<br><u>7二7±7λ請求一覧</u> | 施設住所                  | 000 - 0000 〒→住所 東京都 ▼ 港区 ▼<br>おお2丁目<br>1 - 1                                                                                                    |
| 集計管理 ■ <u>作業所一覧</u> マスタ管理 ■                     | 処分方法                  | [中間処理施設]<br>☑ 破砕   ☑ 選別   ☑ 圧縮   ☑ 切断   ☑ 焼却   ☑ 脱水   ☑ 固化   ☑ 溶融   ☑ 中間処分その他 <mark>混練</mark><br>[最終処分場]<br>■ 安定型埋立     管理型埋立      遮断型埋立     海洋投入     最終処分子の他 |
|                                                 | J₩NET加入番号             | 3009999 2                                                                                                    |
|                                                 | 処分許可番号                | 01340998822      ▼ 東京都(処分 中間・最終) 3                                                                                                    |
|                                                 | 処分場リサイクル率性            | 青報                                                                                                    |
|                                                 | <br>                  | の種類 今回値 前回設定値 2013/02/22 4                                                                                                    |
|                                                 | <u>コンクリ・</u><br>その他のが | ートがら     95%     %       がれき類     75%     %                                                                                                    |

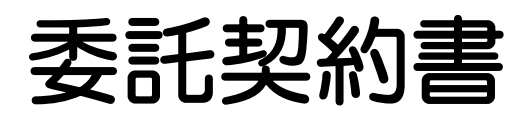

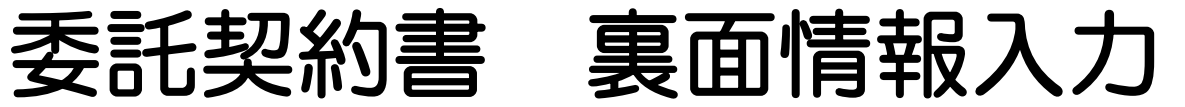

| え、電子マニフェスト      | メインメニ       | = <u>a</u>            |      |      |           | ★(奄)☆☆<br>星々輝 |
|-----------------|-------------|-----------------------|------|------|-----------|---------------|
| ZIA ZIK         |             |                       |      |      |           | 収運・処分(管理      |
| 託契約管理 ■         | 汚泥          | x                     | x    |      |           |               |
| 者情報人力・変照<br>体管理 |             | ×                     | ×    |      |           |               |
| が情報設定 (1)       | 西での再生品日     | 牛頭行に追加                |      |      |           |               |
| ログイン            |             | 在日 高和先業               |      |      |           |               |
|                 |             |                       |      |      |           |               |
|                 | 丙からの再生(委託)先 |                       |      |      |           | 先頭行に追加        |
|                 | 順度 削        | 廃棄物の種類                | 許可番号 | 処分方法 | 処理能力      | 備考(利用方法等)     |
|                 | 除           | 再生施設名称                |      |      | 再生施設所在地   |               |
|                 |             |                       |      |      |           |               |
|                 |             |                       |      |      |           |               |
|                 | 丙からの最終処分(委託 | )先                    |      |      |           | 先頭行に追加        |
|                 | 順序創         | 廃棄物の種類                | 許可番号 | 処分方法 | 処理能力      | 備考            |
|                 | ///// 除余    | 最終処分施設名称              |      |      | 最終処分施設所在地 |               |
|                 |             |                       |      |      |           |               |
|                 |             |                       |      |      |           |               |
|                 | 丙からの再中間処理(委 | 託)先及びその後の最終処分(再生を含む)場 | 所    |      |           | 先頭行に追加        |
|                 |             | 廃棄物の種類                | 許可番号 | 処分方法 | 処理能力      | 処理後の廃棄物       |
|                 | 陈 27        | 施設名称                  |      |      | 施設所在地     |               |
|                 |             |                       |      |      |           |               |
|                 |             |                       |      |      | _         |               |

ID:SKAO

戻る

(2)

登録

# 自社情報を清水建設に申請する

| 🏉 業者情報照会・更新 - Win                    | ndows Internet Explorer                                                                                                    |                   |
|--------------------------------------|----------------------------------------------------------------------------------------------------|-------------------|
| シミズ電子マニフェスト                          | メインメニュー                                                                                                    | ★(電)☆☆興業<br>星々輝彦祥 |
| G <u>z==7k</u>                       |                                                                                                    | 収運・処分(管理者)        |
| 委託契約管理 ■<br>業者情報入力・参照                | ■業者情報照会・更新                                                                                                    | ID:SKA01          |
| ₹ <b>7.5</b> 9管理 □<br><u>2-ザ情報設定</u> | 保ィ<br>業者基本情報 収集運搬許可情報 収集運搬車両情報 ドライバー情報 処分許可情報 処分場情報 施設状況報告<br>保存が完了しました。                                                                                                    | 字 申請              |
| ログイン 画面へ                             | 業者基本情報                                                                                                    | î                 |
|                                      | 業者コード 000025                                                                                                    |                   |
|                                      | 業者名 <u>★(電)☆☆興業</u> 業者名カナ<br>ホシボシコウギョウ                                                                                                    |                   |
|                                      | 代表者役職 代表取締役 代表者氏名 星々輝彦                                                                                                    |                   |
|                                      | 電話番号 <b>DOOD - DOOD - 17700</b> FAX番号                                                                                                    |                   |
|                                      | 000 - 0000 〒⇒住所 Web ページからのメッセージ                                                                                                    |                   |
|                                      | 住所 资会1丁目                                                                                                    |                   |
|                                      | 23-45 愛者情報の申請を行います。よろしいですか?                                                                                                    |                   |
|                                      | 支払先コード                                                                                                    |                   |
|                                      | 備考                                                                                                    |                   |
|                                      | 業者HP         OK         キャンセル         表示                                                                                                    |                   |
|                                      |                                                                                                    |                   |
|                                      |                                                                                                    |                   |
|                                      |                                                                                                    |                   |
|                                      |                                                                                                    |                   |
|                                      | JWNE1/DU人番号 JWNE1 EDI/バスワード                                                                                                    |                   |
|                                      |                                                                                                    |                   |
|                                      |                                                                                                    |                   |
|                                      |                                                                                                    | •                 |
| <u>2-ザ.情報設定</u><br>ログイン<br>画面へ       | 業業業本情報       UK集運搬業画情報       ビライバー情報       処分針可情報       処分増情報       施設状況報告         業者名       K400270ました。         業者名       K400270ました。         業者名       K40020025       業者名       大(電力)       Fx0000710       Fx000000         業者名       K4002000       Fx00000       Fx0000       Fxx89 |                   |

- ① 必要な情報が入力されると「申請」ボタンが現れる。
- 2 「申請」ボタンを押して、登録した情報を清水建設に通知する。

### 業者登録の承認通知メール

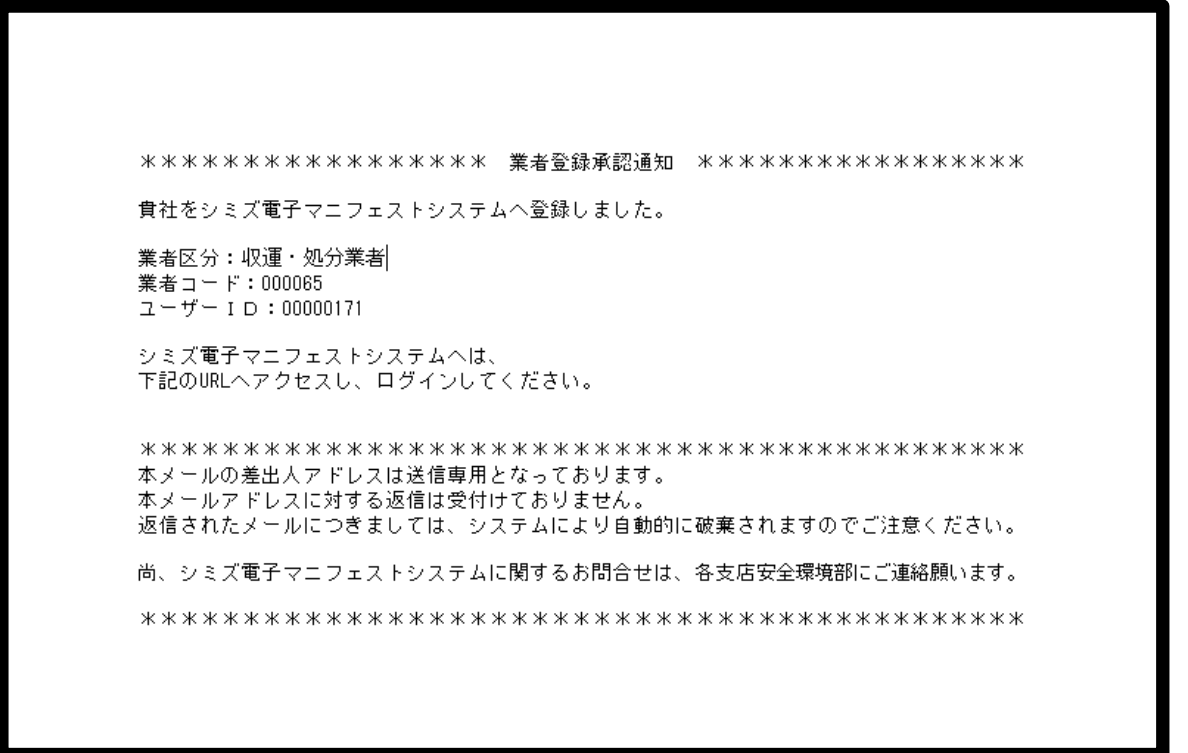

清水建設での確認が完了すれば、業者登録承認通知のメールが登録業者に対して送られます。 これ以後、契約の締結手続が可能になります。

# 清水建設HPからのログイン

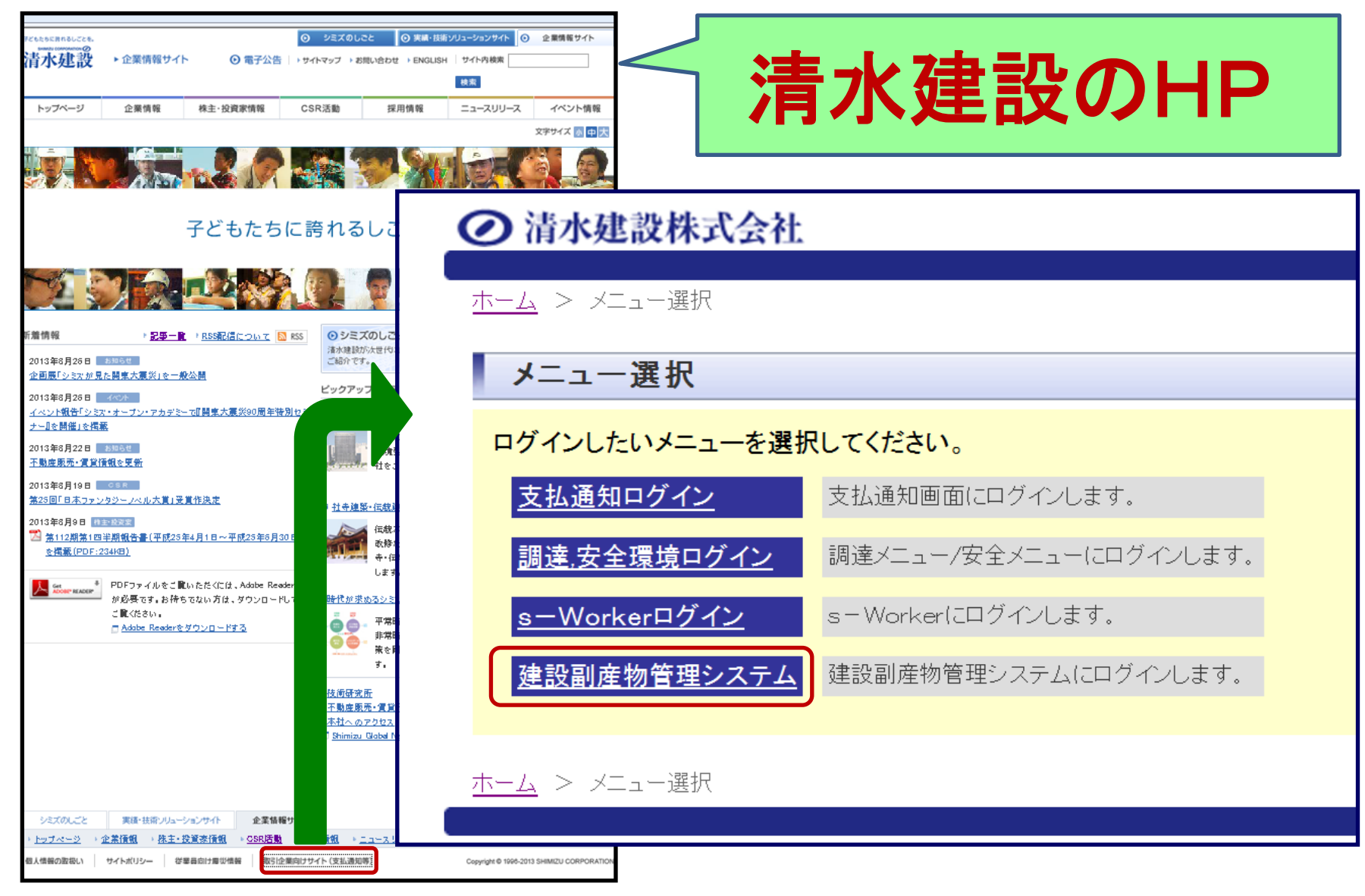

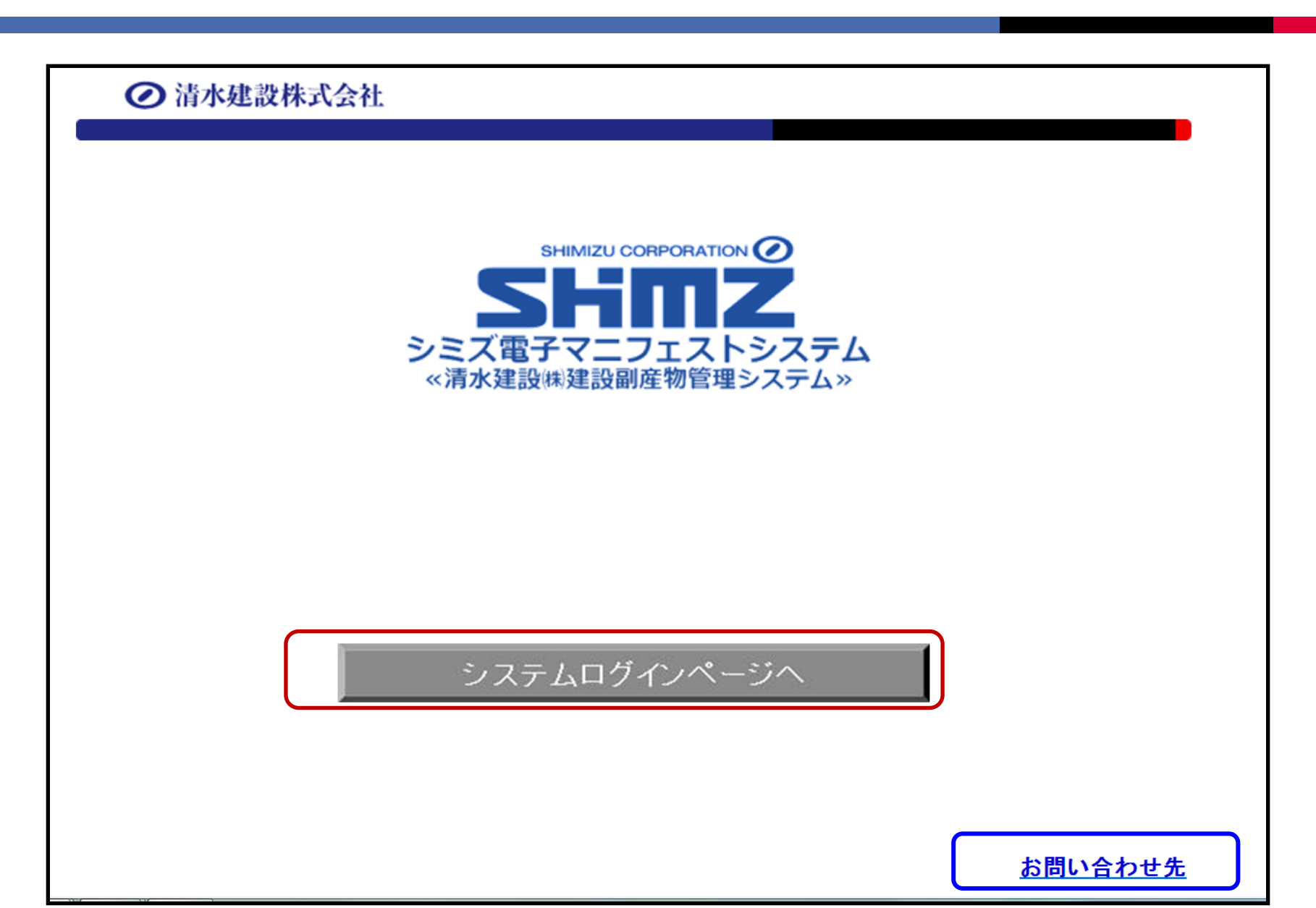

ログイン後メニュートップ画面

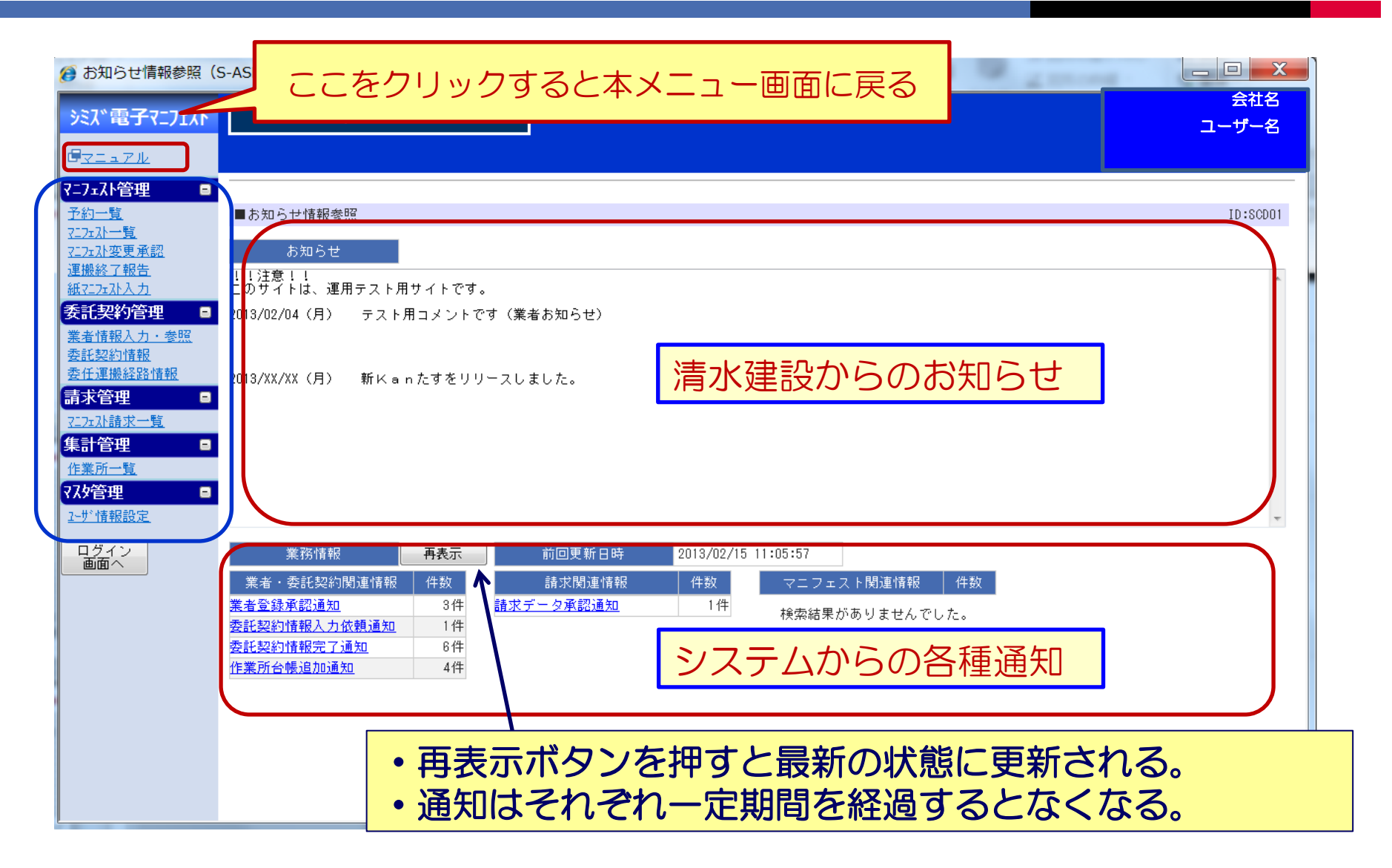

# 自社情報を更新した際の再申請

| TEST<br>シミズ電子マニフェス                               | بر                                               | インメニュー                                                          |                                        |                               |                          |                          |     |          |
|--------------------------------------------------|--------------------------------------------------|-----------------------------------------------------------------|----------------------------------------|-------------------------------|--------------------------|--------------------------|-----|----------|
| <u> ∉⊽=⊐7ル</u>                                   |                                                  |                                                                 |                                        |                               |                          |                          |     |          |
| ログイン 画面へ                                         | ■業者情報照会・更                                        | 更新                                                              |                                        |                               |                          |                          | 2   | ID:SKA01 |
| 7二7ェスト管理 -                                       | 業者基本情報 収到                                        | <u> 東運搬許可情報 収集運搬車両情</u>                                         | <u> 「キャイバー情報</u>                       | 処分許可情報                        | 再申請労<br><u>処分場情報</u> ()  | 元支店: 東京支店       ▼        | 再申請 | 取消       |
| 7272710一覧<br>7272710照会<br>72727120変更承認<br>運搬終了報告 | 収集運搬許可情報が<br>支店・安全環境部に<br>更新を反映するに「<br>変更を取り消すに」 | が更新されました。<br>に変更内容の確認を受けるまで<br>は、変更理由欄に具体的な変更<br>は、[取消]ボタンをクリック | 、変更した内容は一時<br>内容を入力し、再申請<br>してください。この場 | 保存の状態です<br>先支店を確認の<br>合、修正した箇 | 。<br>上、 [再申請]<br>所が元の内容に | ボタンをクリックしてください。<br>戻ります。 |     |          |
| 紙T:7:7:7:入力 委託契約管理 □ 業者情報入力・参照                   | 変更理由                                             |                                                                 |                                        |                               |                          |                          | •   |          |
| <u>委託契約情報</u><br>委任運搬経路情報                        | 業者基本情報                                           |                                                                 |                                        |                               |                          |                          |     |          |
| 請求管理 🛛 🖬                                         | 業者コード                                            |                                                                 |                                        |                               |                          |                          |     |          |
| <u>717x孙請求一覧</u>                                 | 業者名                                              | 東明興業株式会社                                                        |                                        |                               | 業者名力ナ                    | トウメイコウギョウ                |     |          |
|                                                  | 代表者役職                                            | 代表取締役                                                           |                                        |                               | 代表者氏名                    | 伊勢文雄                     |     |          |
| 77.9管理 -                                         | 電話番号                                             | 03 -  5910 -  2771                                              |                                        |                               | FAX番号                    | 03 - 5910 - 2700         |     |          |
| <u>2-世"情報設定</u>                                  |                                                  | 177 - 0032 〒⇒住所 東方                                              | 雨都 ▼ 練馬区                               | •                             |                          |                          |     |          |
|                                                  | 住所                                               | 俗原1丁目                                                           |                                        |                               |                          |                          |     |          |
|                                                  |                                                  | 12-10                                                           |                                        |                               |                          |                          |     |          |
|                                                  | 支払先コード                                           |                                                                 |                                        |                               | 支払先名                     | 東明興業株式会社                 |     |          |
|                                                  | 備考                                               |                                                                 |                                        |                               |                          |                          |     |          |

※既存登録済み情報を変更、更新、もしくは追加した場合には再申請が必要 ※再申請が必要になると「再申請」ボタンが現れる。
※再申請先支店を指定し、変更理由を入力して①、「再申請」ボタンを押す。②
※再申請ボタンが表示されたままだと契約締結などの際に手続きが滞る場合があります。

パスワードの見直し・更新

パソコン画面

| Dグイン - Windows Internet Explorer                                                                                                | TEST SHEM 2U CORPORATION ②<br>SHEM 2U CORPORATION ③<br>SSELECT<br>シミス電子マニフェストシステム<br>ベ湯水爆設环爆設網座物管電システム》 |
|----------------------------------------------------------------------------------------------------|----------------------------------------------------------------------------------------------------|
| SHIMUZ CORPORTION ()<br>SHIMUZ CORPORTION ()<br>SFIENCE<br>シミズ電子マニフェストシステム<br>※清水建設㈱建設副産物管理システム»<br>業者コード、ユーザID、バスワードを入力してください。 | パソコンでご利用の業者コ<br>ード、ユーザID、パスワ                                                                            |
| 業者コード: (5000)<br>ユーザ10: (7000006<br>パスワード:                                                                                      | ートを入力してくたさい。<br>パスワードの有効期限が切<br>れています。PCのユーザ<br>情報設定画面からパスワー                                            |
| パスワードの有効期限切れまであと14日です。<br>ユーザ情報設定画面からパスワードを変更してください。                                                                            | ドを変更してください。<br>業者コード*:005065<br>1-ザID *:0001139                                                         |
| ОК                                                                                                    | ログイン                                                                                                    |

### 携帯画面